# Configurer OEAP et RLAN sur le WLC Catalyst 9800

### Contenu

Introduction Conditions préalables Conditions requises Components Used Configuration Diagramme du réseau AP Se joindre derrière la NAT Configuration Vérification Vérification Connectez-vous à OEAP et configurez le SSID personnel Configurer RLAN sur le WLC 9800 Dépannage

# Introduction

Ce document explique comment configurer le point d'accès Cisco OfficeExtend (OEAP) et le réseau local distant (RLAN) sur le WLC 9800.

Un point d'accès Cisco OfficeExtend (OEAP) fournit des communications sécurisées d'un contrôleur à un point d'accès Cisco sur un site distant, étendant de manière transparente le WLAN d'entreprise via Internet à la résidence d'un employé. L'expérience d'un utilisateur au bureau à domicile est exactement la même que celle du bureau de l'entreprise. Le chiffrement DTLS (Datagram Transport Layer Security) entre un point d'accès et le contrôleur garantit que toutes les communications ont le niveau de sécurité le plus élevé.

Un réseau local distant (RLAN) est utilisé pour authentifier les clients filaires à l'aide du contrôleur. Une fois que le client filaire a réussi à joindre le contrôleur, les ports LAN commutent le trafic entre les modes de commutation central ou local. Le trafic des clients filaires est traité comme trafic client sans fil. Le RLAN dans le point d'accès (AP) envoie la demande d'authentification pour authentifier le client filaire. L'authentification des clients filaires dans RLAN est similaire au client sans fil authentifié central.

# Conditions préalables

#### **Conditions requises**

Cisco vous recommande de prendre connaissance des rubriques suivantes :

- 9800 WLC
- Accès à l'interface de ligne de commande (CLI) aux contrôleurs sans fil et aux points d'accès

#### **Components Used**

Les informations contenues dans ce document sont basées sur les versions de matériel et de logiciel suivantes :

- WLC Catalyst 9800 version 17.02.01
- Points d'accès de la gamme 1815/1810

The information in this document was created from the devices in a specific lab environment. All of the devices used in this document started with a cleared (default) configuration. Si votre réseau est en ligne, assurez-vous de bien comprendre l'incidence possible des commandes.

# Configuration

#### Diagramme du réseau

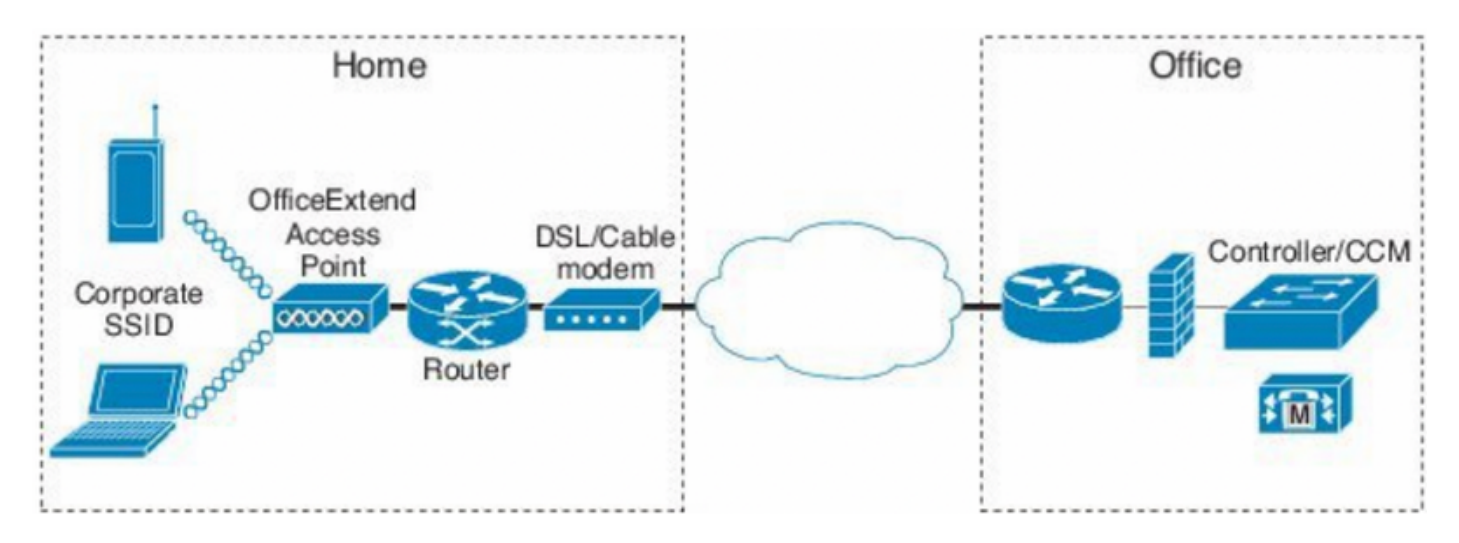

# AP Se joindre derrière la NAT

Dans les codes 16.12.x, vous devez configurer l'adresse IP NAT à partir de l'interface de ligne de commande. Aucune option d'interface utilisateur graphique n'est disponible. Vous pouvez également sélectionner la détection CAPWAP via une adresse IP publique ou privée.

```
(config) #wireless management interface vlan 1114 nat public-ip x.x.x.x
(config-nat-interface) #capwap-discovery ?
  private Include private IP in CAPWAP Discovery Response
```

public Include public IP in CAPWAP Discovery Response

Dans les codes 17.x, accédez à **Configuration > Interface > Wireless** puis cliquez sur **Wireless Management Interface**, pour configurer le type NAT IP et CAPWAP-discovery à partir de l'interface utilisateur graphique.

| Configuration > Interface > Wireless                                                                                                    | Edit Management Interface                                    |                                          | ×                        |
|----------------------------------------------------------------------------------------------------|--------------------------------------------------------------|------------------------------------------|--------------------------|
| + Add X Delote                                                                                                    | Interface<br>Trustpoint                                      | Vlan1119<br>Search or Select             | •                        |
| Interface Name       ✓       Interface Type       ✓       Trustpoint Name       ✓       VLAN ID         Vian1119       Management       1119       1119         I       I       Imagement       110       Items per page | NAT Status<br>IPv4 / IPv6 Server Address<br>CAPWAP Discovery | ENABLED X.X.X Invalid IP address Private | V Public                 |
|                                                                                                    | Cancel                                                       |                                          | Update & Apply to Device |

## Configuration

1. Afin de créer un profil Flex, activez **Office Extend AP** et accédez à **Configuration > Tags & Profiles > Flex.** 

| Add Flex Profile             |                   |                         |  |  |  |  |
|------------------------------|-------------------|-------------------------|--|--|--|--|
| General Local Authentication | on Policy ACL VLA | AN Umbrella             |  |  |  |  |
| Name*                        | OEAP-FLEX         | Fallback Radio Shut     |  |  |  |  |
| Description                  | OEAP-FLEX         | Flex Resilient          |  |  |  |  |
| Native VLAN ID               | 37                | ARP Caching             |  |  |  |  |
| HTTP Proxy Port              | 0                 | Efficient Image Upgrade |  |  |  |  |
| HTTP-Proxy IP Address        | 0.0.0.0           | Office Extend AP        |  |  |  |  |
| CTS Policy                   |                   | Join Minimum Latency    |  |  |  |  |

2. Afin de créer une balise de site et de mapper un profil flexible, accédez à **Configuration > Tags & Profiles > Tags.** 

## Add Site Tag

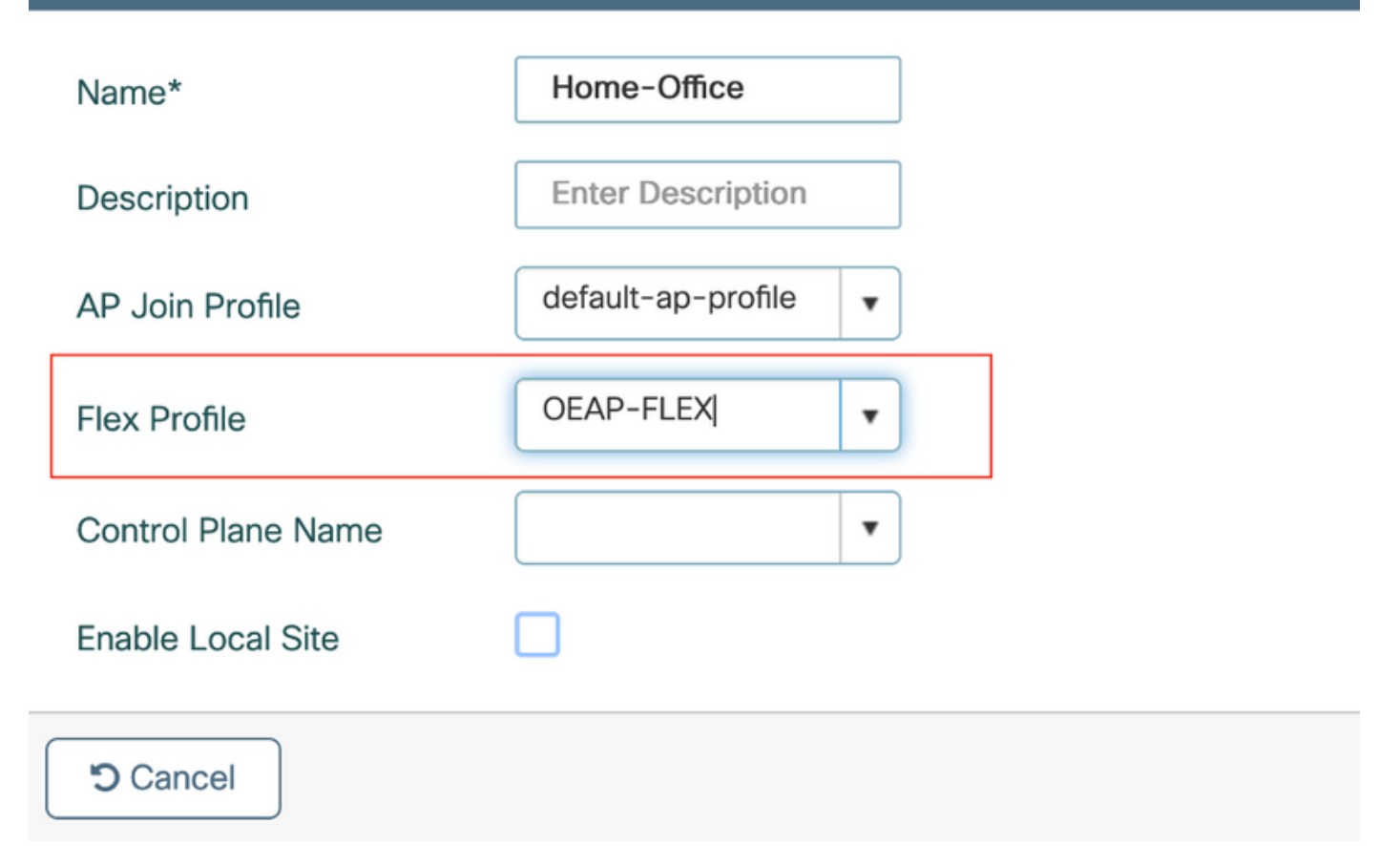

3. Naviguez pour marquer le point d'accès 1815 avec l'étiquette de site créée par **Configuration >** Wireless Setup > Advanced > Tag APs.

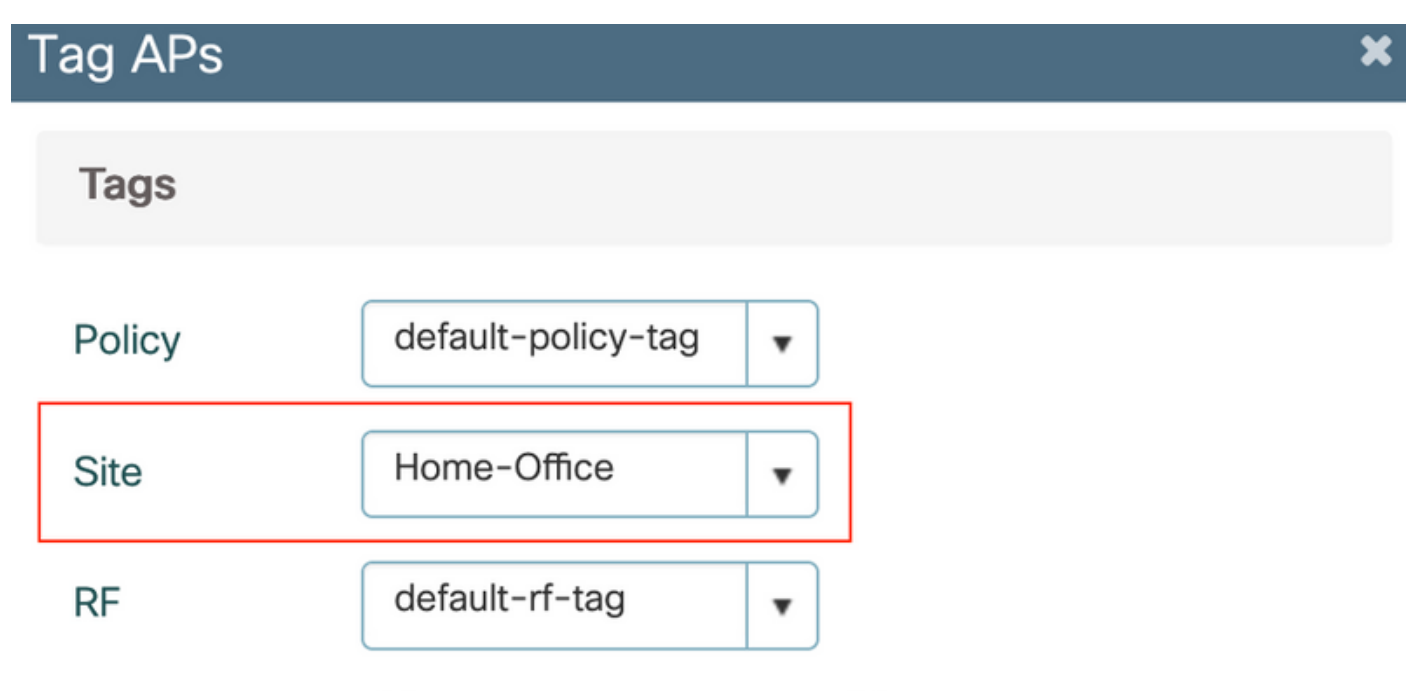

Changing AP Tag(s) will cause associated AP(s) to reconnect

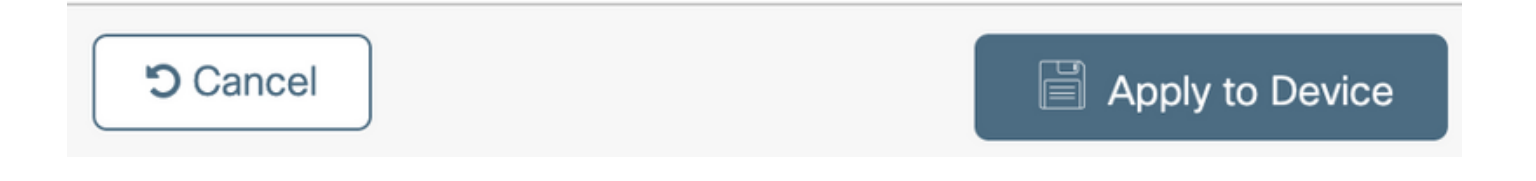

#### Vérification

Une fois que le point d'accès 1815 rerejoint le WLC, vérifiez cette sortie :

vk-9800-1#show ap name AP1815 config general Cisco AP Name : AP1815 \_\_\_\_\_ Cisco AP Identifier : 002c.c8de.3460 Country Code : Multiple Countries : IN,US Regulatory Domain Allowed by Country : 802.11bg:-A 802.11a:-ABDN AP Country Code : US - United States Site Tag Name : Home-Office RF Tag Name : default-rf-tag Policy Tag Name : default-policy-tag AP join Profile : default-ap-profile Flex Profile : OEAP-FLEX Administrative State : Enabled Operation State : Registered AP Mode : FlexConnect AP VLAN tagging state : Disabled : 0 AP VLAN tag CAPWAP Preferred mode : IPv4

CAPWAP UDP-Lite : Not Configured AP Submode : Not Configured Office Extend Mode : Enabled Dhcp Server : Disabled Remote AP Debug : Disabled

#### vk-9800-1**#show ap link-encryption**

|         | Encryption | Dnstream | Upstream | Last              |
|---------|------------|----------|----------|-------------------|
| AP Name | State      | Count    | Count    | Update            |
|         |            |          |          |                   |
| N2      | Disabled   | 0        | 0        | 06/08/20 00:47:33 |

865

when you enable the OfficeExtend mode for an access point DTLS data encryption is enabled automatically.

43

AP1815#show capwap client config

| AdminState                                                                                                   | : ADMIN_ENABLED(1)                                                                                      |
|----------------------------------------------------------------------------------------------------|----------------------------------------------------------------------------------------------------|
| Name                                                                                                    | : AP1815                                                                                                |
| Location                                                                                                    | : default location                                                                                      |
| Primary controller name                                                                                      | : vk-9800-1                                                                                             |
| ssh status                                                                                                   | : Enabled                                                                                               |
| ApMode                                                                                                    | : FlexConnect                                                                                           |
| ApSubMode                                                                                                    | : Not Configured                                                                                        |
|                                                                                                    |                                                                                                    |
| Link-Encryption                                                                                              | : Enabled                                                                                               |
| Link-Encryption<br>OfficeExtend AP                                                                           | : Enabled<br>: Enabled                                                                                  |
| Link-Encryption<br>OfficeExtend AP<br>Discovery Timer                                                        | : Enabled<br>: Enabled<br>: 10                                                                          |
| Link-Encryption<br>OfficeExtend AP<br>Discovery Timer<br>Heartbeat Timer                                     | : Enabled<br>: Enabled<br>: 10<br>: 30                                                                  |
| Link-Encryption<br>OfficeExtend AP<br>Discovery Timer<br>Heartbeat Timer<br>Syslog server                    | <ul> <li>: Enabled</li> <li>: Enabled</li> <li>: 10</li> <li>: 30</li> <li>: 255.255.255.255</li> </ul> |
| Link-Encryption<br>OfficeExtend AP<br>Discovery Timer<br>Heartbeat Timer<br>Syslog server<br>Syslog Facility | <pre>: Enabled : Enabled : 10 : 30 : 255.255.255.255</pre>                                              |

**Note**: Vous pouvez activer ou désactiver le chiffrement de données DTLS pour un point d'accès spécifique ou pour tous les points d'accès à l'aide de la commande ap linkencryption

vk-9800-1(config) #ap profile default-ap-profile

vk-9800-1(config-ap-profile) #no link-encryption

Disabling link-encryption globally will reboot the APs with link-encryption.

Are you sure you want to continue? (y/n)[y]:y

#### Connectez-vous à OEAP et configurez le SSID personnel

1. Vous pouvez accéder à l'interface Web de l'OEAP avec son adresse IP. Les informations d'identification par défaut pour se connecter sont **admin** et **admin**.

2. Il est recommandé de modifier les informations d'identification par défaut pour des raisons de sécurité.

| uluilu<br>cisco         | НОМЕ                  | CONFIGURATION                   | EVENT_LOG | NETWORK<br>DIAGNOSTICS | HELP |  |
|-------------------------|-----------------------|---------------------------------|-----------|------------------------|------|--|
| <u>System</u><br>2.4GHz | Configura             | tion                            |           |                        |      |  |
| 5GHz                    | Username              |                                 | admin     |                        |      |  |
| SSID                    | Password              |                                 |           |                        |      |  |
| DHCP                    | Radio                 |                                 |           |                        |      |  |
| WAN                     | Radio Interfa         | ce                              | 5Ghz      |                        |      |  |
|                         | Status                |                                 | Enabled ᅌ |                        |      |  |
| Firewall                | 802.11 n-mo           | de                              | Enabled 😂 |                        |      |  |
| -                       | 802.11 ac-m           | ode                             | Enabled 📀 |                        |      |  |
| Backup/Restore          | Bandwidth             |                                 | 40 Mhz ᅌ  |                        |      |  |
|                         | Channel Sele          | ction                           | 40 😂      |                        |      |  |
|                         | ©2010 - 2016 Cisco Sy | stems Inc. All rights reserved. |           |                        |      |  |

3. Accédez à Configuration> SSID> 2,4 GHz/5 GHz pour configurer le SSID personnel.

| cisco          | HOME CONFIGURATION    | EVENT_LOG             | NETWORK<br>DIAGNOSTICS | HELP | Refresh Logout<br>TELEWORKER |
|----------------|-----------------------|-----------------------|------------------------|------|------------------------------|
| System         | Configuration         |                       |                        |      | Acety                        |
| SSID           | Personal Network      |                       |                        |      |                              |
| 2.4GHz         | Racio Interface       | 2.4 0Hz               |                        |      |                              |
| SGHz           | Enabled               | 2                     |                        |      |                              |
| DHCP           | Breadcast<br>SSID     | Home-ssid             |                        |      |                              |
| WAN            | MAC Filter            |                       |                        |      |                              |
| Firewall       | Enabled               |                       |                        |      |                              |
| Backup/Destars | Allowed MAC Addresses | e.p.00:10:E0:34:E2:10 |                        |      |                              |
|                |                       |                       |                        |      |                              |
|                | Security              |                       |                        |      |                              |
|                | WPA-PSK               | Elisabled             |                        |      |                              |
|                | WPA Encryption        | AES                   |                        |      |                              |
|                | WPA passphrase        |                       | Click here to display  |      |                              |
|                |                       |                       |                        |      |                              |

- 4. Activez l'interface radio.
- 5. Entrez le SSID et activez la diffusion

6. Pour le chiffrement, choisissez **WPA-PSK** ou **WPA2-PSK** et saisissez la phrase de passe du type de sécurité correspondant.

7. Cliquez sur Apply pour que les paramètres prennent effet.

8. Les clients qui se connectent au SSID personnel obtiennent par défaut l'adresse IP du réseau 10.0.0.1/24.

9. Les utilisateurs domestiques peuvent utiliser le même point d'accès pour se connecter à leur domicile et que le trafic n'est pas transmis via le tunnel DTLS.

10. Afin de vérifier les associations de clients sur le PAEO, accédez à **Accueil > Client**. Vous pouvez voir les clients locaux et les clients d'entreprise associés au PAEO.

| cisco   | HOME                    | CONFIGURATION | EVENT_LOG     | NETWORK<br>DIAGNOSTICS | HELP           |           |                  | Refresh Logout<br>TELEWORKER |
|---------|-------------------------|---------------|---------------|------------------------|----------------|-----------|------------------|------------------------------|
| AP Info | Associatio              | on            |               |                        |                |           |                  |                              |
| SSID    |                         |               |               |                        |                |           |                  | Show all                     |
| Client  | Client MAC              | 13-08         | Client IP     |                        | WLAN SSID      | Radio/LAN | Association Time | Pkts In/Out                  |
|         | Corporate<br>Client MAC | Clients       | Client IP     |                        | WLAN SSID      | Radio/LAN | Association Time | Pkts In/Out                  |
|         | 50:3E:AA:B7:            | OF:F4         | 10.106.37.115 |                        | corporate-ssid | 2.4GHz    | 00d:00h:07m:09s  | 499/269                      |

To clear personal ssidfrom office-extend ap

ewlc#ap name cisco-ap clear-personalssid-config

clear-personalssid-config Clears the Personal SSID config on an OfficeExtend AP

### Configurer RLAN sur le WLC 9800

Un réseau local distant (RLAN) est utilisé pour authentifier les clients filaires à l'aide du contrôleur. Une fois que le client filaire a réussi à joindre le contrôleur, les ports LAN commutent le trafic entre les modes de commutation central ou local. Le trafic des clients filaires est traité comme trafic client sans fil. Le RLAN dans le point d'accès (AP) envoie la demande d'authentification pour authentifier le client filaire. Les

L'authentification des clients filaires dans RLAN est similaire au client sans fil authentifié central.

**Note**: Le protocole EAP local est utilisé pour l'authentification du client RLAN dans cet exemple. La configuration EAP locale doit être présente sur le WLC pour configurer les étapes ci-dessous. Il inclut des méthodes d'authentification et d'autorisation, un profil EAP local et des informations d'identification locales.

Exemple de configuration de l'authentification EAP locale sur le WLC Catalyst 9800

1. Afin de créer un profil RLAN, accédez à **Configuration > Wireless > Remote LAN** et saisissez un nom et un ID RLAN pour le profil RLAN, comme indiqué dans cette image.

| Add | RLAN Profile             |            | ×               |
|-----|--------------------------|------------|-----------------|
| Ger | neral Security           |            |                 |
|     | Profile Name*            | RLAN-TEST  |                 |
|     | RLAN ID*                 | 1          |                 |
|     | Status                   |            | -               |
|     | Client Association Limit | 0          |                 |
|     | mDNS Mode                | Bridging v |                 |
|     |                          |            |                 |
|     |                          |            |                 |
|     |                          |            |                 |
| _   |                          |            |                 |
| 5   | Cancel                   |            | Apply to Device |

2. Accédez à **Security > Layer2**, afin d'activer 802.1x pour un RLAN, définissez l'état 802.1x comme Activé, comme illustré dans cette image.

| Edit RLAN    | Edit RLAN Profile |     |                |   |  |  |
|--------------|-------------------|-----|----------------|---|--|--|
| General      | Security          |     |                |   |  |  |
| Layer2       | Layer3            | AAA |                |   |  |  |
| 802.1x       |                   |     | ENABLED        |   |  |  |
| MAC Filterin | g                 |     | Not Configured | • |  |  |
| Authenticati | on List           |     | default        | • |  |  |
|              |                   |     |                |   |  |  |

3. Accédez à **Security > AAA**, définissez l'authentification EAP locale sur enabled et choisissez le nom de profil EAP requis dans la liste déroulante, comme illustré dans cette image.

| Edit RLAN        | Profile       |     |           |
|------------------|---------------|-----|-----------|
| General          | Security      |     |           |
| Layer2           | Layer3        | AAA |           |
| Local EAP        | Authenticatio | n   | ENABLED   |
| EAP Profile Name |               |     | Local-EAP |

4. Afin de créer une stratégie RLAN, accédez à **Configuration > Wireless > Remote LAN** et sur la page Remote LAN, cliquez sur l'onglet **RLAN Policy**, comme illustré dans cette image.

| Edi    | t RLAN   | Policy          |                                                 |                                                             | × |
|--------|----------|-----------------|-------------------------------------------------|-------------------------------------------------------------|---|
| Ge     | eneral   | Access Policies | Advanced                                        |                                                             |   |
| A Conf |          | <b>A</b> (      | Configuring in enabled state will result in los | ss of connectivity for clients associated with this policy. |   |
|        | Policy N | ame*            | RLAN-Policy                                     | RLAN Switching Policy                                       |   |
|        | Descript | tion            | Enter Description                               | Central Switching                                           |   |
|        | Status   |                 |                                                 | Central DHCP                                                |   |
|        | PoE      |                 |                                                 |                                                             |   |
|        | Power L  | evel            | 4                                               |                                                             |   |
|        |          |                 |                                                 |                                                             |   |

Accédez à Access Policies, configurez le VLAN et le mode hôte et appliquez les paramètres.

| Advanced       |                                                             |
|----------------|-------------------------------------------------------------|
|                | Host Mode singlehost                                        |
| VLAN0039       |                                                             |
|                |                                                             |
| Not Configured |                                                             |
| Not Configured |                                                             |
|                | Advanced       VLAN0039       VLAN0039       Not Configured |

5. Afin de créer une balise de stratégie et de mapper le profil RLAN à la stratégie RLAN, accédez à **Configuration > Tags & Profiles > Tags.** 

| Add Policy Tag    |                                  |                         | ×                   |
|-------------------|----------------------------------|-------------------------|---------------------|
| Name*             | RLAN-TAG                         |                         |                     |
| Description       | Enter Description                |                         |                     |
| > WLAN-POLICY     | / Maps: 0                        |                         |                     |
| ✓ RLAN-POLICY     | Maps: 0                          |                         |                     |
| + Add × Del       | ete                              |                         |                     |
| Port ID           | <ul> <li>RLAN Profile</li> </ul> | KLAN Policy Prof        | ile 🗸               |
| ⊲ ⊲ 0 ⊨ ⊨         | 10 🔻 items per page              |                         | No items to display |
| Map RLAN and Poli | су                               |                         |                     |
| Port ID*          | 3 🔹                              |                         |                     |
| RLAN Profile*     | RLAN-TEST                        | RLAN Policy<br>Profile* | RLAN-Policy v       |
|                   |                                  |                         |                     |
|                   |                                  |                         |                     |
| Cancel            |                                  |                         | Apply to Device     |

| Add Policy Tag |                   |              |    |                     | ×                |
|----------------|-------------------|--------------|----|---------------------|------------------|
| Name*          | RLAN-TAG          |              |    |                     |                  |
| Description    | Enter Description |              |    |                     |                  |
| > WLAN-POLICY  | / Maps: 0         |              |    |                     |                  |
| RLAN-POLICY    | Maps: 1           |              |    |                     |                  |
| + Add × Del    | ete               |              |    |                     |                  |
| Port ID        | × 1               | RLAN Profile | ×. | RLAN Policy Profile | ₩.               |
| 3              | F                 | RLAN-TEST    |    | RLAN-Policy         |                  |
|                | 10 🔻 items p      | per page     |    |                     | 1 - 1 of 1 items |
| Cancel         |                   |              |    |                     | Apply to Device  |

6. Activez le port LAN et appliquez la balise Policy sur le point d'accès. Accédez à **Configuration > Wireless > Access Points** et cliquez sur le **point d'accès**.

| dit AP                                 |                                                     |                                        |                                  |  |  |  |  |
|----------------------------------------|-----------------------------------------------------|----------------------------------------|----------------------------------|--|--|--|--|
| Location*                              | default location                                    | Predownloaded Status N/A               |                                  |  |  |  |  |
| Base Radio MAC                         | 0042.5ab7.8f60                                      | Predownloaded Version N/A              | N/A                              |  |  |  |  |
| Ethernet MAC                           | 0042.5ab6.4ab0                                      | Next Retry Time N/A                    |                                  |  |  |  |  |
| Admin Status                           | ENABLED                                             | Boot Version 1.1.2.4                   |                                  |  |  |  |  |
| AP Mode                                | Local                                               | IOS Version 17.2.1.11                  |                                  |  |  |  |  |
| Operation Status                       | Registered                                          | Mini IOS Version 0.0.0.0               | 0.0                              |  |  |  |  |
| Fabric Status                          | Disabled                                            | IP Config                              |                                  |  |  |  |  |
| LED State                              | DISABLED                                            | CAPWAP Preferred Mode Not Configured   |                                  |  |  |  |  |
| LED Brightness<br>Level                | 8 🔻                                                 | DHCP IPv4 Address 10.106.39.198        | 9.198                            |  |  |  |  |
| Tags                                   |                                                     | Static IP (IPv4/IPv6)                  |                                  |  |  |  |  |
|                                        |                                                     | Time Statistics                        |                                  |  |  |  |  |
| A Changing Tags will can association v | use the AP to momentarily lose with the Controller. | Up Time 0 days 13 h<br>33 mins 40      | 0 days 13 hrs<br>33 mins 40 secs |  |  |  |  |
| Policy                                 | RLAN-TAG 🗸                                          | Controller Association Latency 20 secs |                                  |  |  |  |  |
| Site                                   | default-site-tag                                    |                                        |                                  |  |  |  |  |
| RF                                     | default-rf-tag 🔻                                    |                                        |                                  |  |  |  |  |

Appliquez le paramètre et le point d'accès rejoint à nouveau le WLC. Cliquez sur l'**AP**, puis sélectionnez **Interfaces** et activez le port LAN.

| Baneral       Interfaces       High Availability       Inventory       ICap       Advanced         Radio Interfaces       Status       Operation       Spectrum       Spectrum       Operation Status       Regulatory         0       802.11n - 2.4 GHz       All       Enabled       Disabled       Image: Advanced         0       802.11n - 2.4 GHz       All       Enabled       Disabled       Image: Advanced         0       802.11ac       All       Enabled       Disabled       Image: Advanced         1       802.11ac       All       Enabled       Disabled       Image: Advanced         Power Type/Mode       Power Image: Image:                                                                                                    | lit AP       |                    |                |                 |       |                     |                                                                                                    |                 |            |                        |                      |
|----------------------------------------------------------------------------------------------------|--------------|--------------------|----------------|-----------------|-------|---------------------|----------------------------------------------------------------------------------------------------|-----------------|------------|------------------------|----------------------|
| Radio Interfaces         Slot ~       Interface ~       Band ~       Status       Operation Spectrum Admin Status       Operation Status       Regulatory Domain         0       802.11n - 2.4 GHz       All       Enabled       O       Disabled       O       -A         1       802.11ac       All       Enabled       O       Disabled       O       -A         H       1       +       H       10       items per page       1 - 2 of 2         Power Over Ethernet Settings         Power Type/Mode       Power Injector/Normal Mode       Port ID       Status       VLAN ID       PoE Power Level       RLAN         PoE Power Injector       Disabled       LAN3       39       NA       NA       Ø         PoE Power Injector       Disabled       H       10       items per page                                                                                                    | ieneral      | Interfaces +       | High Availabil | ity Inv         | entor | y ICap              | Adv                                                                                                    | anced           |            |                        |                      |
| Slot       Interface       Band       Admin<br>Status       Operation<br>Status       Spectrum<br>Admin Status       Spectrum<br>Operation Status       Regulatory<br>Domain         0       802.11n - 2.4 GHz       All       Enabled       Disabled       O       -A         1       802.11ac       All       Enabled       Disabled       O       -A         1       802.11ac       All       Enabled       Disabled       O       -D         H       1       H       10       items per page       1 - 2 of 2       -D         Power Type/Mode       Power<br>Injector/Normal<br>Mode       Port ID       Status       VLAN ID       PoE       Power Level       RLAN         PoE Pre-Standard<br>Switch       Disabled       Disabled       LAN2       0       NA       NA       Ø         PoE Power Injector<br>MAC Address       Disabled       H       1       H       10       items per page                                                                                                    | Radio Int    | terfaces           |                |                 |       |                     |                                                                                                    |                 |            |                        |                      |
| 0       802.11n - 2.4 GHz       All       Enabled       Image: Second second secon            | Slot √<br>No | Interface          | vi Band vi     | Admin<br>Status | ~     | Operation<br>Status | Spect<br>Admin                                                                                                    | rum v<br>Status | Spe<br>Ope | ctrum<br>ration Status | Regulatory<br>Domain |
| 1 802.11ac All Enabled Disabled Image: Second second secon | D            | 802.11n - 2.4 GHz  | All            | Enabled         |       | o                   | Disable                                                                                                    | ed              |            | 0                      | -A                   |
| H 1 H 10 items per page 1 - 2 of 2     Power Over Ethernet Settings     Power Type/Mode Power Injector/Normal Mode     Pot ID  Status VLAN ID    Pot ID  Status   VLAN ID  PoE   Power Level RLAN   LAN1 0   NA Ø   PoE Pre-Standard Switch Disabled   PoE Power Injector MAC Address Disabled     H 1     H 1     H 1     H 1     H 1     H 1                                                                                                    | I            | 802.11ac           | All            | Enabled         |       | O                   | Disable                                                                                                    | ed              |            | 0                      | -D                   |
| LAN Port Settings         Power Type/Mode       Power Injector/Normal Mode       Port ID        Status       VLAN ID        PoE       Power Level       RLAN         PoE Pre-Standard Switch       Disabled       LAN2       0       NA       Ø         PoE Power Injector MAC Address       Disabled       LAN3       39       NA       Ø                                                                                                    | IA A         | 1 🕨 🗏 1            | 0 🔻 items p    | er page         |       |                     |                                                                                                    |                 |            |                        | 1 - 2 of 2           |
| Power Type/Mode       Power Injector/Normal Mode       Port ID        Status       VLAN ID        PoE       Power Level       RLAN         Disabled       LAN1       0       NA       Ø         PoE Pre-Standard Switch       Disabled       LAN2       0       NA       Ø         PoE Power Injector MAC Address       Disabled       LAN3       Image: Status       NA       NA       Ø                                                                                                    | Power O      | ver Ethernet Setti | ings           |                 |       | LAN Por             | t Setting                                                                                                    | IS              |            |                        |                      |
| Node     LAN1     0     NA     Ø       PoE Pre-Standard<br>Switch     Disabled     LAN2     0     NA     NA     Ø       PoE Power Injector<br>MAC Address     Disabled     LAN3     Ø     39     NA     NA     Ø                                                                                                    | Power Typ    | oe/Mode            | Power          | /Normal         |       | Port ID 🖂           | Status                                                                                                    | VLAN ID 🖂       | PoE        | Power Level            | RLAN                 |
| PoE Pre-Standard<br>Switch     Disabled     LAN2     0     NA     NA     Ø       PoE Power Injector<br>MAC Address     Disabled     Image: Comparison of the standard standard st                                                  |              |                    | Mode           | Mode            |       | LAN1                |                                                                                                    | 0               |            | NA 🔻                   | $\oslash$            |
| PoE Power Injector Disabled<br>MAC Address Disabled<br>Id d 1 P Pi 10 v items per page                                                                                                    | PoE Pre-S    | Standard           | Disable        | d               |       | LAN2                |                                                                                                    | 0               | NA         | NA 🔻                   | $\oslash$            |
| MAC Address III III III IIII IIII IIII IIIIIIIII                                                                                                    | 0.50         |                    |                |                 |       | LAN3                | <ul> <li>Image: A start of the start of the start of</li></ul> | 39              | NA         | NA v                   | 0                    |
|                                                                                                    | MAC Add      | ress               | Disable        | a               | L     | I4 4                | 1 ⊩                                                                                                    | ⊧ 10            | ▼ iter     | ns per page            |                      |

Appliquez les paramètres et vérifiez l'état.

| lit AP              |                     |        |              |                 |      |                     |              |                  |            |                          |                      |
|---------------------|---------------------|--------|--------------|-----------------|------|---------------------|--------------|------------------|------------|--------------------------|----------------------|
| eneral              | Interfaces          | Hig    | h Availabili | ty Inv          | ento | ry ICap             | Ad           | vanced           |            |                          |                      |
| Radio In            | terfaces            |        |              |                 |      |                     |              |                  |            |                          |                      |
| slot √<br>No        | Interface           | ×      | Band 🖂       | Admin<br>Status | ~    | Operation<br>Status | Spec<br>Admi | trum<br>n Status | Spe<br>Ope | ectrum<br>eration Status | Regulatory<br>Domain |
| J                   | 802.11n - 2.4 G     | Hz     | All          | Enabled         |      | 0                   | Disab        | led              |            | 0                        | -A                   |
|                     | 802.11ac            |        | All          | Enabled         |      | O                   | Disab        | led              |            | 0                        | -D                   |
| M 4                 | 1 ⊨ ⊨               | 10     | ▼ items p    | er page         |      |                     |              |                  |            |                          | 1 - 2 of             |
| Power O             | ver Ethernet S      | etting | S            |                 |      | LAN Por             | t Settin     | gs               |            |                          |                      |
| Power Ty            | pe/Mode             |        | Power        | /Normal         |      | Port ID 🗸           | Status       | VLAN ID 🗸        | PoE        | Power Level              | RLAN                 |
|                     |                     |        | Mode         | Mode            |      | LAN1                |              | 0                |            | NA 🔻                     | 0                    |
| PoE Pre-S           | Standard            |        | Disable      | d               |      | LAN2                |              | 0                | NA         | NA 🔻                     | 0                    |
| ownon               |                     |        |              |                 |      | LAN3                |              | 39               | NA         | NA 🔻                     | 0                    |
| PoE Powe<br>MAC Add | er Injector<br>ress |        | Disable      | d               |      | 14 4                | 1 ⊧          | ⊨ 10             | 🔹 ite      | ms per page              |                      |

7. Connectez un PC au port LAN3 du point d'accès. Le PC sera authentifié via 802.1x et obtiendra une adresse IP à partir du VLAN configuré.

Accédez à Surveillance > Sans fil > Clients pour vérifier l'état du client.

#### Monitoring \* > Wireless \* > Clients

| Clients | Sleeping Clients          |   | Excluded Clients |                           |         |        |                |    |       |    |       |   |          |   |           |   |             |       |       |   |
|---------|---------------------------|---|------------------|---------------------------|---------|--------|----------------|----|-------|----|-------|---|----------|---|-----------|---|-------------|-------|-------|---|
| ×       | Delete                    |   |                  |                           |         |        |                |    |       |    |       |   |          |   |           |   |             |       |       | 2 |
| Total ( | Client(s) in the Network: | 2 |                  |                           |         |        |                |    |       |    |       |   |          |   |           |   |             |       |       |   |
| Numb    | er of Cilent(s) selected: | 0 |                  |                           |         |        |                |    |       |    |       |   |          |   |           |   |             |       |       |   |
|         | Client MAC Address        | × | IPv4 Address ~   | IPv6 Address              | AP Name | $\sim$ | SSID v         | WL | AN ID | ×. | State | × | Protocol | × | User Name | × | Device Type | ×.    | Role  | ~ |
|         | 503e.aab7.0ff4            | × | 10.105.39.227    | 2001::c                   | AP1815  |        | corporate-ssid | 3  |       |    | Run   |   | 11n(2.4) | _ |           |   | N/A         |       | Local |   |
|         | b496.9126.dd6c            | × | 10.106.39.191    | fe80::d8ca:e582:2703:f24e | AP1810  | Γ      | RLAN-TEST      | 1  |       |    | Run   |   | Ethernet | L | vinodh    |   | N/A         |       | Local |   |
| н       | < <b>1</b> → 10           | • | items per page   |                           |         |        |                |    |       |    |       |   |          |   |           |   | 1 - 2 of    | 2 cli | onts  | 0 |
|         |                           |   |                  |                           |         |        |                |    |       |    |       |   |          |   |           |   |             |       |       |   |

#### Client

| 360 View                    | Genera             | QOS Statisti        | cs ATF     | Statistics                             | Mobility History  | Call | Statistics   |       |
|-----------------------------|--------------------|---------------------|------------|----------------------------------------|-------------------|------|--------------|-------|
| Client Proper               | rties              | AP Properties       | Security I | nformation                             | Client Statistics | QOS  | S Properties | EoGRE |
| Session Ma                  | nager              |                     |            |                                        |                   |      |              |       |
| IIF ID<br>Authorized        |                    |                     | 0:         | (9000000C                              |                   |      |              |       |
| Common S                    | ession ID          |                     | 00         | 00000000000000000000000000000000000000 | 79E8C7A9A         |      |              |       |
| Auth Metho                  | d Status I         | List                | 0.         | 0000000                                | _                 |      |              |       |
| Method<br>SM State          |                    |                     | D          | ot1x<br>UTHENTICATED                   |                   |      |              |       |
| SM Bend S                   | tate               |                     | ID         | LE                                     | _                 |      |              |       |
|                             |                    |                     |            |                                        |                   |      |              |       |
| vk-9800-1#s<br>Number of C  | how wir<br>lients: | eless client s<br>2 | ummary     |                                        |                   |      |              |       |
| MAC Address<br>Protocol Me  | AP<br>thod         | Name<br>Role        |            |                                        | Туре              | ID   | State        |       |
| 503e.aab7 0                 | <br><br>ff4 AP1    | <br><br>815         |            |                                        | <br>WI.AN         | 3    |              |       |
| 11n(2.4) No.<br>b496.9126.d | ne<br>d6c AP1      | Local<br>810        |            |                                        | RLAN              | 1    | Run          |       |
| Ethernet Do                 | t1x                | Local               |            |                                        |                   |      |              |       |

Number of Excluded Clients: 0

#### Dépannage

Problèmes courants:

- Seul le travail du SSID local, les SSID configurés sur le WLC ne sont pas diffusés : vérifiez si l'AP a rejoint le contrôleur correctement.
- Impossible d'accéder à l'interface utilisateur graphique OEAP : Vérifier si le point d'accès a une adresse IP et vérifier l'accessibilité ( pare-feu, liste de contrôle d'accès, etc. dans le réseau )
- Clients filaires ou sans fil commutés de manière centralisée ne pouvant pas authentifier ou obtenir l'adresse IP : Prenez les traces RA, toujours sur les traces, etc.

#### Exemple de traces Always on pour le client 802.1x filaire :

[client-orch-sm] [18950]: (note): MAC: <client-mac> Association received. BSSID 00b0.e187.cfc0, old BSSID 0000.0000.0000, WLAN test\_rlan, Slot 2 AP 00b0.e187.cfc0, Ap\_1810

[client-orch-state] [18950]: (note): MAC: <client-mac> Client state transition: S\_CO\_INIT ->
S\_CO\_ASSOCIATING

[dot11-validate] [18950]: (ERR): MAC: <client-mac> Failed to dot11 determine ms physical radio type. Invalid radio type :0 of the client.

[dot11] [18950]: (ERR): MAC: <client-mac> Failed to dot11 send association response. Encoding of assoc response failed for client reason code: 14.

[dot11] [18950]: (note): MAC: <client-mac> Association success. AID 1, Roaming = False, WGB =
False, 11r = False, 11w = False AID list: 0x1| 0x0| 0x0| 0x0

[client-orch-state] [18950]: (note): MAC: <client-mac> Client state transition: S\_CO\_ASSOCIATING -> S\_CO\_L2\_AUTH\_IN\_PROGRESS

[client-auth] [18950]: (note): MAC: <client-mac> ADD MOBILE sent. Client state flags: 0x71 BSSID: MAC: 00b0.e187.cfc0 capwap IFID: 0x90000012

[client-auth] [18950]: (note): MAC: <client-mac> L2 Authentication initiated. method DOT1X, Policy VLAN 1119,AAA override = 0 , NAC = 0

[ewlc-infra-evq] [18950]: (note): Authentication Success. Resolved Policy bitmap:11 for client <client-mac>

[client-orch-sm] [18950]: (note): MAC: <client-mac> Mobility discovery triggered. Client mode: Local

[client-orch-state] [18950]: (note): MAC: <client-mac> Client state transition: S\_CO\_L2\_AUTH\_IN\_PROGRESS -> S\_CO\_MOBILITY\_DISCOVERY\_IN\_PROGRESS

[mm-client] [18950]: (note): MAC: <client-mac> Mobility Successful. Roam Type None, Sub Roam Type MM\_SUB\_ROAM\_TYPE\_NONE, Previous BSSID MAC: 0000.0000.0000 Client IFID: 0xa0000003, Client Role: Local PoA: 0x90000012 PoP: 0x0

[client-auth] [18950]: (note): MAC: <client-mac> ADD MOBILE sent. Client state flags: 0x72 BSSID: MAC: 00b0.e187.cfc0 capwap IFID: 0x90000012

[client-orch-state] [18950]: (note): MAC: <client-mac> Client state transition: S\_CO\_MOBILITY\_DISCOVERY\_IN\_PROGRESS -> S\_CO\_DPATH\_PLUMB\_IN\_PROGRESS

[dot11] [18950]: (note): MAC: <client-mac> Client datapath entry params ssid:test\_rlan,slot\_id:2 bssid ifid: 0x0, radio\_ifid: 0x90000006, wlan\_ifid: 0xf0404001

[dpath\_svc] [18950]: (note): MAC: <client-mac> Client datapath entry created for ifid 0xa0000003

[client-orch-state] [18950]: (note): MAC: <client-mac> Client state transition: S\_CO\_DPATH\_PLUMB\_IN\_PROGRESS -> S\_CO\_IP\_LEARN\_IN\_PROGRESS

[client-iplearn] [18950]: (note): MAC: <client-mac> Client IP learn successful. Method: DHCP IP: <Cliet-IP>

[apmgr-db] [18950]: (ERR): 00b0.e187.cfc0 Get ATF policy name from WLAN profile:: Failed to get wlan profile. Searched wlan profile test\_rlan

[apmgr-db] [18950]: (ERR): 00b0.e187.cfc0 Failed to get ATF policy name

[apmgr-bssid] [18950]: (ERR): 00b0.e187.cfc0 Failed to get ATF policy name from WLAN profile name: No such file or directory

[client-orch-sm] [18950]: (ERR): Failed to get client ATF policy name: No such file or directory

[client-orch-state] [18950]: (note): MAC: <client-mac> Client state transition: S\_CO\_IP\_LEARN\_IN\_PROGRESS -> S\_CO\_RUN